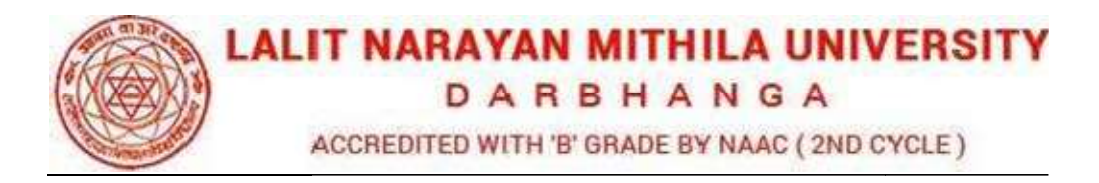

## Guideline to fill up the Examination Form

What all do you need to complete the Online application process for LNMU Online Application? As an applicant you would need the following:

- 1. An **E-mail ID** for registration and for receiving all future correspondence till the admission process is over and subsequently, if admitted.
- 2. A **Mobile Number** to receive **SMS** based notifications/communications related to the online application, Admit card, Admission etc till the admission process is over and subsequently, if admitted.
- 3. Access to facilities of computer with internet connectivity, B/W printer and scanner.
- 4. A recent passport sized **colour photograph** (for scanning and uploading in "jpeg/jpg/png/bmp/gif" format are allowed. File size of scanned photograph should not be more than 100KB).
- 5. Your **signature** using **Blue/Black** pen on white sheet (for scanning and uploading in "jpeg/jpg/png/bmp/gif" format only. File size of scanned photograph should not be more than 100KB).
- 6. Access to an online payment facility / service such as ONLINE Payment mode:
  - 1. Net Banking (NEFT on SBI & Others)
  - 2. Credit card
  - 3. ATM-cum-Debit card

## Link:- https://lnmuexam.ucanapply.com/student

Go to the link and click the "Student login" Button.

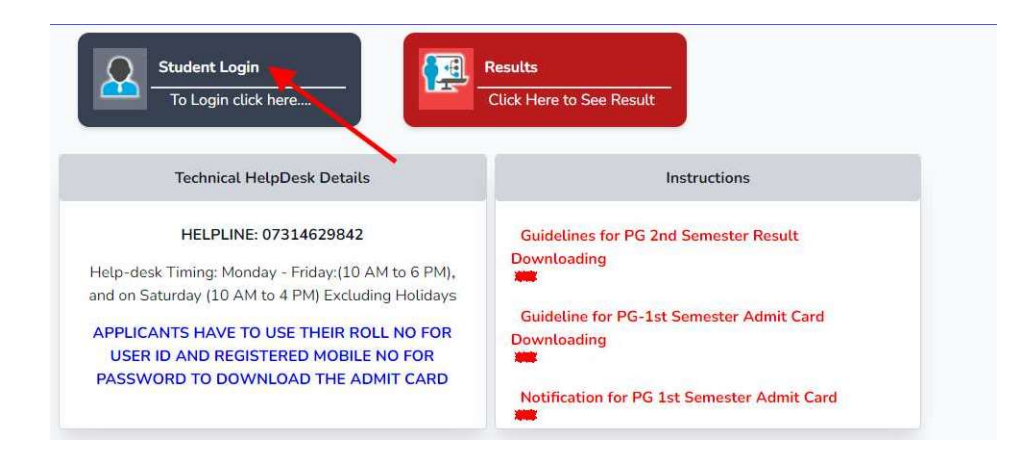

Login into the Application Portal.

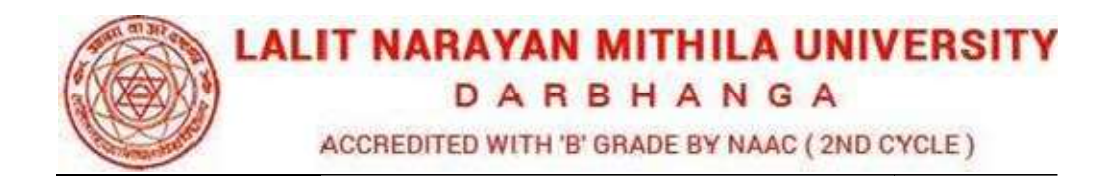

| LALIT NARAYAN MITHILA UNI<br>D A B B H A N G A<br>ACCREDITED WITH B' GRADE BY HAAC (2ND                                                                                                    | /ERSITY<br>Male)                               | EXAMINATION SYSTEM |
|----------------------------------------------------------------------------------------------------|------------------------------------------------|--------------------|
| Student Login<br>To Login click here,<br>Technical HelpDesk Details                                                                                                    | Sign in as Student                             |                    |
| HELPLINE: 07314629842<br>Help-desk Timing: Monday - Friday; [10 AN<br>and on Saturday (10 AM to 4 PM) Excludin<br>APPLICANTS HAVE TO USE THEIR ROLL<br>USER ID AND REGISTERED MOBILE N<br>PASSWORD TO DOWNLOAD THE ADM | Cancel Sign In<br>Remember Me Forgot Password? |                    |
|                                                                                                    |                                                |                    |

After successful login, you will be directed to a **Dashboard** page. Now click on the **Exam From** tab as shown in the screenshot below.

| Helpfine<br>Email Id | 2020-2<br>Welcome Aaf | 2022<br>freen parween |
|----------------------|-----------------------|-----------------------|
|                      | Welcome Aaf           | freen parween         |
|                      |                       |                       |
|                      |                       |                       |
|                      |                       |                       |
|                      |                       |                       |
|                      |                       |                       |
|                      |                       |                       |
|                      |                       |                       |

Click the **Edit/View** button to go to the Application Status page.

| DARBHANGA<br>Accredited with the grade by NAAC (2ND CYCLE) |                           |                            | Helpline:<br>Email Id: 2 | 020-2022          |
|------------------------------------------------------------|---------------------------|----------------------------|--------------------------|-------------------|
| ashboard / Exam Form                                       |                           |                            | Welc                     | ome Aafreen parwe |
|                                                            |                           |                            |                          |                   |
| Status of EXAM FORM                                        |                           |                            |                          |                   |
| Course                                                     | Semester                  | Institute                  | Edit/View                | Delete            |
| MASTER OF COMMERCE M.COM                                   | Semester - II -(2nd Sem)  | 202 C.M.College, Darbhanga | ۲                        |                   |
| MASTER OF COMMERCE M.COM                                   | Semester - III -(3rd Sem) | 202 C.M.College, Darbhanga | 2                        |                   |
|                                                            |                           |                            | <b></b>                  |                   |

Then after filling the all details here step by step

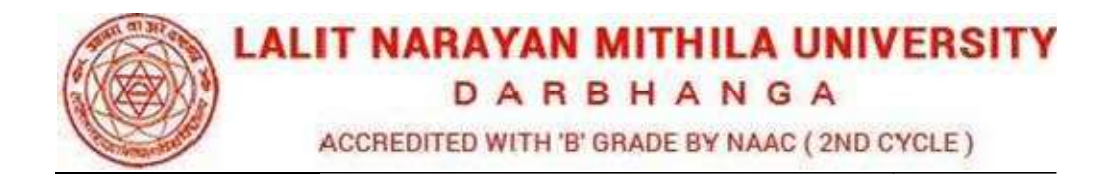

| Dashboard // Application Status |                    |                         |            | Welcome Aafreen parwe |  |
|---------------------------------|--------------------|-------------------------|------------|-----------------------|--|
| Application status              | Status o           | f Submitted Application |            |                       |  |
| Applicant Details               | Application        | n status                |            |                       |  |
| Photo & Signature               | Application Status |                         |            |                       |  |
|                                 | × 1                | Applicant Details       | Incomplete |                       |  |
| Preview                         | × 2                | Academic Details        | Incomplete |                       |  |
|                                 | 3                  | Photo & Signature       | Incomplete |                       |  |
|                                 | 4                  | Select Subject          | Incomplete |                       |  |
|                                 | -                  | Provinu                 | Incomplete |                       |  |

In the Application detail page fill up other required details correctly (As shown in the above photo)

| pplication status | Course                                                                                                    | Institute/Campus:     |                                                                                                    | Semester - III                     |
|-------------------|----------------------------------------------------------------------------------------------------|-----------------------|----------------------------------------------------------------------------------------------------|------------------------------------|
| pplicant Details  | M.COM - MASTER OF COMMERCE                                                                                                    | C.M.College, Darbh    | nanga-(202)                                                                                                    |                                    |
| cademic Details   | First Name : *                                                                                                    | Middle Name : *       |                                                                                                    | Last Name : *                      |
| ioto & Signature  | × AAFREEN                                                                                                    | and the second second |                                                                                                    |                                    |
| lect Subject      | Date of Birth(DD) : *                                                                                                    | Date of Birth(MM)     |                                                                                                    | Date of Birth(YYYY)##1950,2005 : * |
| eview             | × (10)                                                                                                    | 100                   |                                                                                                    | 10000                              |
|                   | Father's Name/ Husband's Name : *                                                                                                    | Mother's Name : •     |                                                                                                    | Gender : *                         |
|                   | Technologies and                                                                                                    | (main and the         |                                                                                                    | (mmail)                            |
|                   | Catework                                                                                                    | Nationality - *       |                                                                                                    | Registration No : *                |
|                   | UR                                                                                                    | - Indian              |                                                                                                    |                                    |
|                   |                                                                                                    |                       |                                                                                                    |                                    |
|                   | EMAIL ID : -                                                                                                    | mobile no : *         |                                                                                                    | mobile : *                         |
|                   |                                                                                                    |                       |                                                                                                    | A This Eield is Required           |
|                   | the address december that it shapeens, compared                                                                                                    |                       | THE OWNER.                                                                                                    |                                    |
|                   | Permanent Address                                                                                                    |                       |                                                                                                    |                                    |
|                   | the strengt of the long time of the strength of the strength o |                       | and the second second s |                                    |
|                   |                                                                                                    |                       |                                                                                                    |                                    |
|                   | STUDENT_PARMANENT_ADDLINE3                                                                                                    |                       | STUDENT_PARM                                                                                                    | ANENT_CITY                         |
|                   | STUDENT_PARMANENT_ADDLINE3                                                                                                    |                       | STUDENT_PARMA                                                                                                    | ANENT_CITY                         |
|                   | STUDENT_PARMANENT_ADDLINE3                                                                                                    |                       | STUDENT_PARM                                                                                                    | ANENT_CITY                         |
|                   | STUDENT_PARMANENT_ADDLINE3                                                                                                    |                       | STUDENT_PARMA                                                                                                    | NNENT_CITY                         |
|                   | STUDENT_PARMANENT_ADDLINES                                                                                                    | ENT_PARMANENT_PINCO   | STUDENT_PARMA<br>STUDENT_PARMA<br>DE<br>Address                                                                                                    | NNENT_CITY                         |
|                   |                                                                                                    | ENT_PARMANENT_PINCO   | STUDENT_PARMA                                                                                                    |                                    |
|                   |                                                                                                    | ent_parmanent_pinco   | STUDENT_PARMA                                                                                                    |                                    |
|                   | STUDENT_PARMANENT_ADDLINES                                                                                                    | ENT_PARMANENT_PINCO   | STUDENT_PARM                                                                                                    |                                    |
|                   | STUDENT_PARMANENT_ADDLINES                                                                                                    | ent_parmanent_pinco   | STUDENT_PARMA                                                                                                    |                                    |
|                   | STUDENT_PARMANENT_ADDLINES<br>STUDENT_PARMANENT_POSTOFFICE<br>STUDENT_PARMANENT_STATE<br>STUDENT_COMMUNICATION_ADDLINES<br>STUDENT_COMMUNICATION_ADDLINES<br>STUDENT_COMMUNICATION_POSTOFFIC                                                                                                    | ENT_PARMANENT_PINCO   | STUDENT_PARM                                                                                                    |                                    |
|                   | STUDENT_PARMANENT_ADDLINES<br>STUDENT_PARMANENT_POSTOFFICE<br>STUDENT_PARMANENT_STATE<br>STUDENT_COMMUNICATION_ADDLINES<br>STUDENT_COMMUNICATION_ADDLINES<br>STUDENT_COMMUNICATION_POSTOFFICE                                                                                                    | ENT_PARMANENT_PINCO   | STUDENT_PARM/                                                                                                    |                                    |
|                   |                                                                                                    | ENT_PARMANENT_PINCO   | STUDENT_PARMA                                                                                                    |                                    |

Click the Confirm and Submit

|                                                                        |                                           | #DASHBOARD                                                           | CHANGE MASSWORD OLOG |
|------------------------------------------------------------------------|-------------------------------------------|----------------------------------------------------------------------|----------------------|
| LALIT NARAYAN MITHILA UNIV<br>DARBHANGA                                | ERSITY                                    | Helplin<br>Email                                                     | 2020-2022            |
| ACCREDITED WITH B GRADE BY NAAC (200 C<br>Dashboard / Academic Details | nt£)                                      |                                                                      | Welcome Aafreen parv |
| Application status<br>Applicant Details                                | Course MASTER OF COMMERCE -<br>(M.COM)    | Institute/Campus- C.M.College, Darbhanga-(202)                       | Semester - III       |
| Academic Details                                                       | Academic Details of Previous/Oualifying E | xamination                                                           |                      |
| Photo & Signature<br>Select Subject                                    | ×                                         |                                                                      |                      |
| Preview                                                                | Level School / College Name Boar          | d / University Passing Status Passing Year Select<br>Name Percentage | Marks Total          |
|                                                                        | Craduation PTRSU PAN                      | UJT KA ▼ Passeu ▼ 2022 ▼ Percencag                                   | V 60 1 100           |
|                                                                        |                                           |                                                                      |                      |
|                                                                        |                                           | 60                                                                   |                      |
|                                                                        | Subjects Taken(Comma Separated)           | MCA                                                                  |                      |
|                                                                        | •                                         |                                                                      |                      |
|                                                                        | Other PTRSU PAN                           | DIT RA' V Select V Select V                                          | •                    |
|                                                                        |                                           |                                                                      |                      |

| DARBHANG                                                       | A          |                                                                                                    | Helpline<br>Email Id: |                        |
|----------------------------------------------------------------|------------|----------------------------------------------------------------------------------------------------|-----------------------|------------------------|
| acoreants with a share in hard (<br>Dashboard Academic Details | THE CYCLE) | Please re-confirm that you have filled all Academic details properly. No further claims $\overset{\times}{}$ for changes will be entertained. |                       | Welcome Aafreen parwee |
| . Application manual                                           |            | Cancel ОК                                                                                                    | 202)                  | Semester - III         |
|                                                                |            |                                                                                                    |                       |                        |
|                                                                |            |                                                                                                    |                       |                        |
|                                                                |            |                                                                                                    |                       |                        |
|                                                                |            |                                                                                                    |                       |                        |

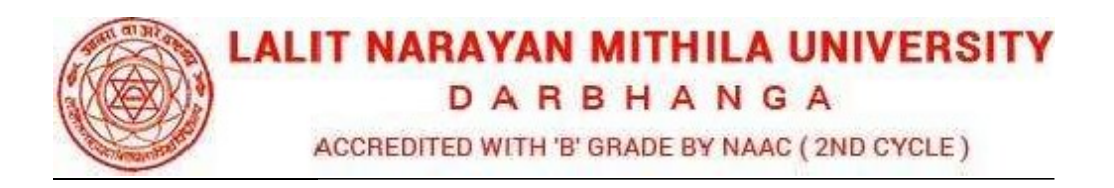

**Step 1:** To upload the image file of you scanned passport size color photograph and signature, click the button 'Upload Photograph and Signature' button available on the left panel. On clicking, you will see the following screen:

(Your **scanned passport photo should be** within 3.5 x 4.5 cm in size, scanning resolution should be

Within 100 dpi & file size should be less than 100 KB.)

If you are facing any problem to upload your photo or rejected by the system then we are requested you to resize your photo as per the sample images shown here.

To resize your scanned photo please follow the following steps:

1. Right click on the scanned photo file  $\rightarrow$  Open

with

→ Microsoft Office Picture Manager

2. Then look at the top menus, Click Picture  $\rightarrow$ 

Resize

3. Now look at the right pannel, Select the radio button Custom width x height, and write width = 138px, height = 177px. Then Click OK to complete.

4. If you are not able to do this properly, then you can try 'Crop' feature for the 'Picture' menu

1. The save the file.

**Step 2:** Choose the image file (jpeg format; photo should be within 4.5 x 3.5 cm in size, scanning resolution should be within 100 dpi & file size not more than 100 kb) of your scanned passport size photograph and signature and click the button 'Upload Photo' and 'Upload two Signature' button given below the Box. After you have successfully uploaded the photograph and signature, you will see the following page:

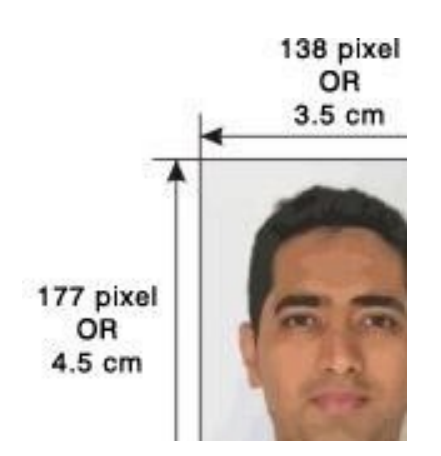

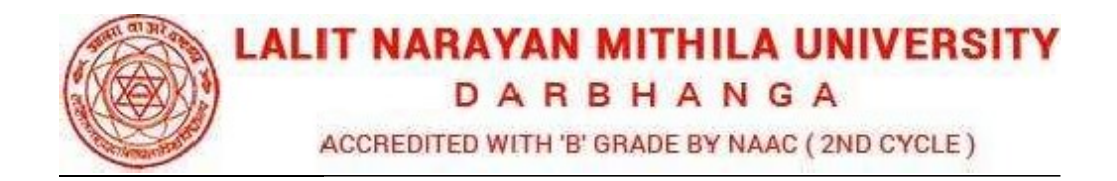

| Dashboard / Photo & Signature                                                                                                    |                                                                                                    |                                                                                          |                                                                                                    |                                                                                       | Welcome Aa                                                                                     | freen parwe                                  |
|----------------------------------------------------------------------------------------------------|----------------------------------------------------------------------------------------------------|------------------------------------------------------------------------------------------|----------------------------------------------------------------------------------------------------|---------------------------------------------------------------------------------------|------------------------------------------------------------------------------------------------|----------------------------------------------|
|                                                                                                    |                                                                                                    |                                                                                          |                                                                                                    |                                                                                       |                                                                                                |                                              |
| Application status                                                                                                    | Course MASTER OF COMMERCE -                                                                                                    | Institute/Campus                                                                         | C M College Darbhanga-(202                                                                                           | 2)                                                                                    | Semester -                                                                                     | ш                                            |
| Applicant Details                                                                                                    | (M.COM)                                                                                                    | institutes campus                                                                        | enneonege, parananga (zor                                                                                            | -/                                                                                    | Semester                                                                                       |                                              |
| Academic Details                                                                                                    | × .                                                                                                    |                                                                                          |                                                                                                    |                                                                                       |                                                                                                |                                              |
| Photo & Signature                                                                                                    | ×                                                                                                    |                                                                                          |                                                                                                    |                                                                                       |                                                                                                |                                              |
| Select Subject                                                                                                    | × Uploaded Phot                                                                                                    | to                                                                                       | Up                                                                                                    | loaded Signa                                                                          | ature                                                                                          |                                              |
|                                                                                                    | Choce File No file chose<br>Choce File No file chosen<br>Responsate on the stand 100KB (sc<br>scher Uploaded Image to be less than 100KB (sc<br>scher Uploaded Image to be less than 1 | an to be done in 100 <b>dp</b> i<br>e must be on white backg<br>ding your photograph and | Choose File No file ch<br>Note: Uploaded Image to be le<br>allowed.                                                  | ,<br>Acres A.<br>osen<br>ss than 100KB, a<br>n.                                       | ind only jeeg, jpg form                                                                        | nats are                                     |
| or the best view use Mozilla Firefox , Google                                                                                                    | Chrome browser                                                                                                    |                                                                                          | Copyright © 2022, La                                                                                                 | lit Narayan Mi                                                                        | thila University. All                                                                          | right reser                                  |
| or the best view use Mozilla Firefox , Google<br><b>LALIT NARAYAN MITHILA UNIVERSITY</b><br>D A R B H A N G A                                                                                                    | Chrome browser                                                                                                    |                                                                                          | Copyright © 2022, La                                                                                                 | lit Narayan Mi<br>DASHBOARD<br>Helpline:<br>Email Id:                                 | thila University. All<br>Actuance password<br>2020-                                            | right reser                                  |
| or the best view use Mozilla Firefox , Google<br>LALIT NARAYAN MITHILA UNIVERSITY<br>D A R B H A N G A<br>ACCREMENT WINT GAUGE WAVE (BOCKE)<br>Dashboard / Photo & Signature                                                                                                    | Chrome browser                                                                                                    |                                                                                          | Copyright © 2022, La                                                                                                 | lit Narayan Mi<br>DASHBOARD<br>Helpline:<br>Email Id:                                 | thila University. All<br>@cHAMICE PASSWORD<br>2020-<br>Welcome Aa                              | right reser<br>Otocol<br>2022<br>freen parwe |
| Application status Academic Details Academic Details                                                                                                    | Chrome browser Chrome browser Course MASTER OF COMMERCE - (M.COM)                                                                                                    | Institute/Campus-                                                                        | Copyright © 2022, La<br>#<br>C.M.College, Darbhanga-(202                                                             | lit Narayan Mi<br>DASHBOARD<br>Helping:<br>Email Id:                                  | thila University. All<br>R, CHANGE PASSWORD<br>2020-<br>Welcome Aa<br>Semester -               | right reser<br>CLOGO<br>2022<br>freen parwe  |
| or the best view use Mozilla Firefox , Google       Songle         LALIT NARAYAN MITHILA UNIVERSITY       D A R B H A N G A         LOAD R B H A N G A       Songle and Songle and Songle a | Chrome browser Course MASTER OF COMMERCE - (M.COM) Uploaded Phot                                                                                                    | Institute/Campus-                                                                        | Copyright © 2022, La<br>*<br>C.M.College, Darbhanga-(202                                                             | lit Narayan Mi<br>DASHBOARD<br>Helpline<br>Email Id:<br>2)                            | thila University. All<br>@cHAMEE PASSWORD<br>2020-<br>Welcome Aa<br>Semester -<br>ature        | right reser<br>Otocon<br>2022<br>freen parwe |
| or the best view use Mozilla Firefox , Google<br><b>LALIT NARAYAN MITHILA UNIVERSITY</b><br>D A R B H A N G A<br>Accessme win + Google H Suc (Ale Cocc)<br>E Dashbaard / Photo & Signature<br>Application status<br>Application status<br>Application Lottalis<br>Accedemic Details<br>Photo & Signature<br>Select Subject<br>Preview                                                                                                    | Chrome browser Course MASTER OF COMMERCE - (M.COM) Uploaded Phot                                                                                                    | Institute/Campus-                                                                        | Copyright © 2022, La<br>«<br>«<br>C.M.College, Darbhanga-(202<br>Up                                                  | lit Narayan Mi<br>DASHBOARD<br>Helpine<br>Email Id:<br>2)                             | thila University. All<br>@cHAMICE PASSWORD<br>2020-<br>Welcome Aa<br>Semester -<br>ature       | right reser<br>Otocoo<br>2022<br>freen parwe |
| Application status Application status Application status Photo & Signature Select Subject Preview                                                                                                    | Chrome browser Course MASTER OF COMMERCE - (M.COM) Uploaded Phot Uploaded Phot                                                                                                    | Institute/Campus-                                                                        | Copyright © 2022, La<br>*<br>C.M.College, Darbhanga-(202<br>Up                                                       | lit Narayan Mi<br>DASHBOARD<br>Helpline<br>Email Id:<br>2)                            | thila University. All<br>QCHANCE PASSWORD<br>2020-<br>Welcome Aa<br>Semester -<br>ature        | right reser<br>2022<br>freen parwe           |
| Application status<br>Application status<br>Photo & Signature<br>Select Subject<br>Preview                                                                                                    | Chrome browser Course MASTER OF COMMERCE - (M.COM) Uploaded Phot Uploaded Phot Course Elle his file charge                                                                                                    | Institute/Campus-                                                                        | Copyright © 2022, La<br>C.M.College, Darbhanga-(202<br>Up<br>Up<br>Choose File No file ch                            | lit Narayan Mi<br>DASHBOARD<br>Helpline<br>Email ta<br>2)<br>loaded Signa             | thila University. All<br>QCHANNE PASSWORD<br>2020-<br>Welcome Aa<br>Semester -<br>ature        | right reser                                  |
| Application status<br>Application status<br>Photo & Signature<br>Select Subject<br>Preview                                                                                                    | Chrome browser Course MASTER OF COMMERCE - (M.COM) Uploaded Phot Uploaded Phot Course File No file chosen Response for a 2, 5, cm 2, 3, 5, cm 7, cm                                                                                                    | Institute/Campus-                                                                        | Copyright © 2022, La<br>C.M.College, Darbhanga-(202<br>Up<br>Choose File No file ch<br>Note: Uploaded image to be le | lit Narayan Mi<br>DASHBOARD<br>Helpine<br>Email ta<br>2)<br>loaded Signa<br>Joanne A. | thila University. All<br><b>RCHANCE PASSWORD</b><br>2020-<br>Welcome Au<br>Semester -<br>Iture | right reset                                  |

After filling up application click the 'Save and Proceed' Button given at the bottom.

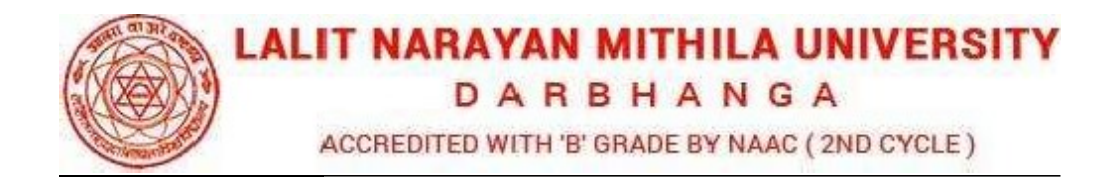

| Dashboard / Select Subject |                                                                   |                                                | Welcome Aafreen parwee |
|----------------------------|-------------------------------------------------------------------|------------------------------------------------|------------------------|
|                            |                                                                   |                                                |                        |
| Application status         | Subject Selection for for : M.COM -                               | Institute/Campus- C M College, Darbhanga-(202) | Semester - III         |
| Applicant Details          | <ul> <li>(MASTER OF COMMERCE)</li> </ul>                          | Insulater campus- concernence, constraine- (,  | Semester III           |
| Academic Details           | Subject Combination : *                                           |                                                |                        |
| Photo & Signature          | MASTER OF COMMERCE GROUP                                          | ~                                              |                        |
| Select Subject             | For Third Semester ( 3rd Sem)                                     |                                                |                        |
| Preview                    | ×                                                                 |                                                |                        |
|                            | (cc-11)-cc-11-cc-11<br>(cc-12)-cc-12-cc-12<br>(cc-13)-cc-13-cc-13 |                                                |                        |
|                            | CC-14)-CC-14-CC-14                                                |                                                |                        |
|                            | Save                                                              |                                                |                        |

Then After Select the Subject here and Click on the Save Button

|                                                                                                    |                                                                                                    | LIT NARAYAN MITHILA UNIVERSITY<br>D A R B H A N G A<br>ACCREDIED WITH TS ORAGE BY MAAC (2HD CYCLE)                                                                                                    | r                                                                                                    |  |
|----------------------------------------------------------------------------------------------------|----------------------------------------------------------------------------------------------------|----------------------------------------------------------------------------------------------------|----------------------------------------------------------------------------------------------------|--|
|                                                                                                    | EVEN SE                                                                                                    | M. REGULAR -SESSION 2020-2                                                                                                    | 1                                                                                                    |  |
| Type of Programme                                                                                                    | PG                                                                                                    |                                                                                                    |                                                                                                    |  |
| Name of Course /Semester                                                                                                    | MASTER OF COMMERCE                                                                                                    | - Semester - III                                                                                                    |                                                                                                    |  |
| Name of College/Institute                                                                                                    | C.M.College, Darbhanga-(                                                                                                    | 202)                                                                                                    |                                                                                                    |  |
| Registration No                                                                                                    |                                                                                                    |                                                                                                    |                                                                                                    |  |
| ROINO                                                                                                    |                                                                                                    |                                                                                                    |                                                                                                    |  |
| PERSONAL DE TAILS                                                                                                    |                                                                                                    |                                                                                                    |                                                                                                    |  |
| <ol> <li>Full Name of The Applicant:</li> <li>Father's/Husband's Full Name:</li> </ol>                                                                                                    |                                                                                                    | An other resolution and                                                                                                    |                                                                                                    |  |
| 3. Mother's Full Name:                                                                                                    |                                                                                                    |                                                                                                    |                                                                                                    |  |
| 4. Correspondence Address:                                                                                                    |                                                                                                    | or other street on 2 means, or                                                                                                    | Broth Salation, 40200                                                                                                    |  |
| 5. Permanent Address:                                                                                                    |                                                                                                    | to the street of Press, of                                                                                                    | ter is involve, while                                                                                                    |  |
| (With Pin Code)                                                                                                    |                                                                                                    |                                                                                                    |                                                                                                    |  |
| 6. E-mail-ID :                                                                                                    |                                                                                                    | 7. Contact No. :                                                                                                    | 8101871038                                                                                                    |  |
| 10.Category:                                                                                                    | UR                                                                                                    | 14.Differently Abled/Divyan                                                                                                    | ıg:                                                                                                    |  |
| Subjects offered:                                                                                                    |                                                                                                    |                                                                                                    |                                                                                                    |  |
| SUBJECT CODE                                                                                                    |                                                                                                    | SUBJECT NAME                                                                                                    | PAPER TYPE                                                                                                    |  |
| CC-10                                                                                                    | CC-10                                                                                                    |                                                                                                    | Compulsory Paper                                                                                                    |  |
| CC-11                                                                                                    | CC-11                                                                                                    |                                                                                                    | Compulsory Paper                                                                                                    |  |
| CC-12                                                                                                    | CC-12                                                                                                    |                                                                                                    | Compulsory Paper                                                                                                    |  |
| CC-13                                                                                                    | CC-13                                                                                                    |                                                                                                    | Compulsory Paper                                                                                                    |  |
| CC-14                                                                                                    | CC-14                                                                                                    |                                                                                                    | Compulsory Paper                                                                                                    |  |
| AECC-II                                                                                                    | AECC-II                                                                                                    |                                                                                                    | Compulsory Paper                                                                                                    |  |
| itudent Declaration :                                                                                                    |                                                                                                    | EXAMINATION 2020-21                                                                                                    | нульсан одналоге                                                                                                    |  |
| Name of Examination                                                                                                    | : (MASTER OF C<br>: Semester - III.                                                                                                    | OMMERCE) Medium                                                                                                    | : English                                                                                                    |  |
| Semester                                                                                                    |                                                                                                    |                                                                                                    |                                                                                                    |  |
| <ul> <li>Semester</li> <li>a. As per provision of the LNMU, on</li> <li>b. <u>As is not permitted in the Ordinar</u></li> <li>c. Isolemnly affirm that the complet<br/>of fine and punishment &amp; shall be<br/>of L lunderstand that my application 1<br/>as for non-compliance of the sam</li> </ul>                                                                                  | rdinances and regulations of examina<br>nce. I am not appearing in any other<br>te information given in this application<br>a personally responsible for any loss.<br>form shall be rejected or result of exa<br>re within the stipulated time.                                                                                                    | ation, I have participated in all activities.<br><u>Examination</u><br>n form is true and correct. If any information given in<br>amination shall not be declared in case of appearing                                                                                                    | n this form found to be false I shall be eligible for imposition<br>g any discrepancy/deficiency in this application form as well                        |  |
| Semestor  a. As per provision of the LNMU, or  b. <u>As is not cermitted in the Cridinar</u> c. I solemnly affirm that the complet of fine and punishment & shall be d. I understand that my application as for non-compliance of the sam Date :                                                                                                    | rdinances and regulations of examina<br>rice. <u>I am not appearing in any other</u><br>to information given in this application<br>personally responsible for any loss<br>form shall be rejected or result of exa<br>ne within the stipulated time.                                                                                                    | ation.] have participated in all activities.<br><u>Examination</u><br>in the strue and correct. If any information given in<br>amination shall not be declared in case of appearing                                                                                                    | n this form found to be false I shall be eligible for imposition<br>g any discrepancy/deficiency in this application form as well<br>Applicant Signature |  |
| Semestor                                                                                                    | clinances and regulations of examina<br>rose. I am not appearing in any other,<br>te information given in this application<br>personally responsible for any loss.<br>form shall be rejected or result of exa<br>ne within the stipulated time.<br>( Student should take prin                                                                                                    | ation.) have participated in all activities.<br><u>Examination</u><br>in form is true and correct. If any information given i.<br>amination shall not be declared in case of appearing<br>intout of two copies & one copy Submit to College                                                                                                    | n this form found to be false I shall be eligible for imposition<br>g any discrepancy/deficiency in this application form as well                        |  |
| Semester                                                                                                    | dinances and regulations of examina<br>mos. I am not appearing in any other,<br>te information given in this applicatio<br>a personally responsible for any loss.<br>form shall be rejected or result of exa<br>ne within the stipulated time.<br>( Student should take pri-                                                                                                    | ation.) have participated in all activities.<br><u>Examination</u><br>in form is true and correct. If any information given I<br>amination shall not be declared in case of appearing<br>intout of two copies & one copy Submit to Colleg<br>CERTIFICATE OF PRINCIPAL<br>(For collegist tedents only )                                                                                                    | n this form found to be false I shall be eligible for imposition<br>g any discrepancy/deficiency in this application form as well                        |  |
| Semester  a. As per provision of the LINMU, or  b. <u>As is not earnilited in the Ordinar</u> c. I solemnly affirm that the complet of fine and punishment & shall be  d. I understand that my applicant as for non-compliance of the sam Date :  Date :  A. Certified that applicant student has and regulations and rules. There is b. Original certificates/Marksheets/D examination. | dinances and regulations of examin;<br>nos. Lam not appearing in any other,<br>le information given in this applicable<br>is personally responsible for any loss<br>form shall be rejected or result of exa<br>form shall be rejected or result of exa<br>the within the stipulated time.<br>( Student should take print<br>is been Enrolled in Lalift Narayan Miff<br>is no objection regarding his/her char<br>egree/Diploma as an eligibility qualiff | ation.) have participated in all activities.<br><u>Examination</u><br>in form is true and correct. If any information given i<br>amination shall not be declared in case of appearing<br>intout of two copies & one copy. Submit to Colleg<br>CERTIFICATE OF PRINCIPAL<br>(For collegiate students only)<br>His University and he Johe has fully compiled all cor<br>acter which could be a disqualification for appearing<br>cation issued by the Board/University to this studer         | n this form found to be false I shall be eligible for imposition<br>g any discrepancy/deficiency in this application form as well                        |  |
| Semester                                                                                                    | rdinances and regulations of examinz<br>nos. I am not appearing in any other.<br>Its Information given in this applicatio<br>personally responsible for any loss<br>form shall be rejected or result of exi<br>ne within the stipulated time.<br>( Student should take print<br>s been Enrolled in Lalit Narayan Mith<br>s no objection regarding his/her char<br>vegree/Diploma as an eligibility qualifi<br>attendance as per provisions of LNM        | ation.) have participated in all activities.<br>Examination<br>is true and correct. If any information given i<br>amination shall not be declared in case of appearing<br>intout of two copies & one copy Submit to Colleg<br>CERTIFICATE OF PRINCIPAL<br>(For collegiste students only)<br>His University and he ishe has fully compiled all corr<br>acter which could be a disqualification for appearing<br>ication issued by the Board/University to this studer<br>U exam regulation. | n this form found to be false I shall be eligible for imposition<br>g any discrepancy/deficiency in this application form as well                        |  |

All details filled by you will appear on the screen, Check all the details properly and click on the **I CONFIRM THE ABOVE** checkbox option & then Click on the **'Confirm & Submit'** button.

DARBHANGA

ACCREDITED WITH 'B' GRADE BY NAAC (2ND CYCLE)

| YAN MITHILA UNIVERSITY<br>A R B H A N G A<br>WITH IT GRADEBY NAAC (2ND CIVILE)                                                                                                    |                                                                                                    |                                                                                                    |                                                                                                    | Helpline:<br>Email Id:   | 202              |
|----------------------------------------------------------------------------------------------------|----------------------------------------------------------------------------------------------------|----------------------------------------------------------------------------------------------------|----------------------------------------------------------------------------------------------------|--------------------------|------------------|
| Subject                                                                                                    |                                                                                                    |                                                                                                    |                                                                                                    |                          | Welcome          |
|                                                                                                    |                                                                                                    | LIT NARAYAN MITHILA UNIVERS<br>D A R B H A N G A<br>ACCREDITED WITH 'B' GRADE BY MAAC (2ND CYCLE)                                                                                | ІТҮ                                                                                                    |                          |                  |
|                                                                                                    | EXAMI<br>EVEN SE                                                                                                    | NATION APPLICATION FORM<br>M. REGULAR -SESSION 2020                                                                                                    | -21                                                                                                    |                          |                  |
| Type of Programme                                                                                                    | PG                                                                                                    |                                                                                                    |                                                                                                    |                          |                  |
| Name of Course /Semester                                                                                                    | MASTER OF COMMERCE                                                                                                    | - Semester - III                                                                                                    |                                                                                                    |                          |                  |
| Name of College/Institute                                                                                                    | C.M.College, Darbhanga-(2                                                                                                    | 202)                                                                                                    |                                                                                                    |                          |                  |
| Registration No                                                                                                    | 112-12-12-12-12-12                                                                                                    |                                                                                                    |                                                                                                    |                          |                  |
| Roll No                                                                                                    | (realized and the                                                                                                    |                                                                                                    |                                                                                                    |                          |                  |
| PERSONAL DETAILS                                                                                                    |                                                                                                    |                                                                                                    |                                                                                                    |                          |                  |
| 1. Full Name of The Applicant:                                                                                                    |                                                                                                    | ANT RECEIPTION AND RECEIPTION AND                                                                                                    |                                                                                                    |                          |                  |
| 2. Father's/Husband's Full Name:                                                                                                    |                                                                                                    |                                                                                                    |                                                                                                    |                          |                  |
| 3. Mother's Full Name:                                                                                                    |                                                                                                    |                                                                                                    |                                                                                                    |                          |                  |
| 4. Correspondence Address:<br>(With Pin Code)                                                                                                    |                                                                                                    | to other sheet on 2 means                                                                                                    | oper op opposite at the second                                                                             |                          |                  |
| 5. Permanent Address:                                                                                                    |                                                                                                    | or other stration 1 means                                                                                                    | signed in the second second                                                                                |                          |                  |
| (With Pin Code)                                                                                                    |                                                                                                    | 7.6                                                                                                    |                                                                                                    | -                        |                  |
| 8. Date of Birth                                                                                                    | in the same                                                                                                    | 9 Applicant Gander                                                                                                    |                                                                                                    | and a                    |                  |
| 10.Category:                                                                                                    | UR                                                                                                    | 14.Differently Abled/Div                                                                                                    | yang:                                                                                                    |                          |                  |
| Subjects offered:                                                                                                    |                                                                                                    |                                                                                                    |                                                                                                    | 1                        |                  |
| subjects offered:                                                                                                    |                                                                                                    | 010 000                                                                                                    |                                                                                                    |                          | -                |
| SUBJECT CODE                                                                                                    | 00.10                                                                                                    | SUBJECT NAME                                                                                                    | P/                                                                                                    | PER TYPE                 |                  |
| CC-10                                                                                                    | CC-10                                                                                                    |                                                                                                    | Compulsory                                                                                                 | Paper                    |                  |
| 00.40                                                                                                    | 00.49                                                                                                    |                                                                                                    | Compulsory                                                                                                 | ~aper                    |                  |
| 00.42                                                                                                    | CC-12                                                                                                    |                                                                                                    | Compulsory                                                                                                 | Paper                    |                  |
| CC-13                                                                                                    | CC-13                                                                                                    |                                                                                                    | Compulsory                                                                                                 | Paper                    |                  |
| 00-14                                                                                                    | 00-14                                                                                                    |                                                                                                    | Compulsory                                                                                                 | -aper                    |                  |
| Student Declaration :                                                                                                    | E                                                                                                    | EXAMINATION 2020-21                                                                                                    |                                                                                                    |                          |                  |
|                                                                                                    | -                                                                                                    | REGULAR                                                                                                    |                                                                                                    |                          |                  |
| Name of Examination                                                                                                    | : (MASTER OF C                                                                                                    | OMMERCE) Medium                                                                                                    | English                                                                                                    |                          |                  |
| <ul> <li>a. As per provision of the LNMU, or</li> <li>b. <u>As is not permitted in the Ordinar</u></li> <li>c. I solemnly affirm that the complet<br/>of fine and punishment &amp; shall be</li> <li>d. I understand that my application :<br/>as for non-compliance of the sam</li> </ul>                                                                                                    | dinances and regulations of examina<br>108.1 am not appearing in any other i<br>e information given in this application<br>personally responsible for any loss.<br>form shall be rejected or result of exa-<br>to within the stipulated time.                                                                                                    | tion, I have participated in all activities.<br><u>Examination</u><br>1 form is true and correct. If any information giv<br>mination shall not be declared in case of appea      | en in this form found to be false I sł<br>aring any discrepancy/deficiency in                              | all be eligible for impr | sition<br>s well |
| and a set of a set of | and the second second se |                                                                                                    | 1                                                                                                    |                          |                  |
|                                                                                                    |                                                                                                    |                                                                                                    | Claum King                                                                                                 |                          |                  |
| Date :                                                                                                    | ( Student should take prin                                                                                                    | nout of two copies & one conv. Submit to Co                                                                                                    | Applicant Signatu                                                                                          | re                       |                  |
|                                                                                                    | ( statent shourd take pill                                                                                                    | CERTIFICATE OF PRINCIPAL<br>(For collegiate students only )                                                                                                    |                                                                                                    |                          |                  |
| <ul> <li>a. Certified that applicant student hat<br/>and regulations and rules. There is</li> <li>b. Original certificates/Marksheets/D<br/>examination.</li> <li>c. This student has completed 75% r</li> </ul>                                                                                                    | s been Enrolled in Leit Narayan Mith<br>no objection regarding hisher chara<br>egree/Diploma as an eligibility qualifi<br>stitendance as per provisions of LNM                                                                                                    | ila University and he /she has fully complied all<br>actor which could be a disqualification for appe<br>cation issued by the Board/University to this stu<br>U exam regulation. | i conditions and provisions prescrib<br>aring in the examination.<br>Ident are verified and he/she is elig | ed in the concern Ord    | nance<br>s       |
| Date:                                                                                                    |                                                                                                    |                                                                                                    | Princip                                                                                                    | al (Sig. &               | Stamp)           |
|                                                                                                    |                                                                                                    |                                                                                                    |                                                                                                    |                          |                  |

For the best view use Mozilla Firefox , Google Chrome browser

| D | A | R | B | H | A | N | G | A |  |
|---|---|---|---|---|---|---|---|---|--|
|   |   |   |   |   |   |   |   |   |  |

ACCREDITED WITH 'B' GRADE BY NAAC ( 2ND CYCLE )

|                                                                                                    |                                                                                                    | EXAMINAT<br>EVEN SEM. F                                                                                                    | REDITED WITH TH GRADE BY NAAC (2ND CYCLE)<br>TION APPLICATION FORM<br>REGULAR -SESSION 2020-21                                                                                                    |                                                                                                    |                                                                                                    |
|----------------------------------------------------------------------------------------------------|----------------------------------------------------------------------------------------------------|----------------------------------------------------------------------------------------------------|----------------------------------------------------------------------------------------------------|----------------------------------------------------------------------------------------------------|----------------------------------------------------------------------------------------------------|
| Type of Programme                                                                                                    | PG                                                                                                    |                                                                                                    |                                                                                                    |                                                                                                    |                                                                                                    |
| Name of Course /Semester                                                                                                    | MASTE                                                                                                    | ER OF COMMERCE - Se                                                                                                    | mester - III                                                                                                    |                                                                                                    |                                                                                                    |
| Name of College/Institute                                                                                                    | C.M.C                                                                                                    | ollege, Darbhanga-(202)                                                                                                    |                                                                                                    |                                                                                                    |                                                                                                    |
| Registration No                                                                                                    | argena                                                                                                    | 10.00                                                                                                    |                                                                                                    |                                                                                                    |                                                                                                    |
| Roll No                                                                                                    | 11000                                                                                                    |                                                                                                    |                                                                                                    |                                                                                                    |                                                                                                    |
| PERSONAL DETAILS                                                                                                    |                                                                                                    |                                                                                                    |                                                                                                    |                                                                                                    |                                                                                                    |
| 1 Full Name of The Applicant:                                                                                                    |                                                                                                    |                                                                                                    | and being instruction many                                                                                                    |                                                                                                    |                                                                                                    |
| 2. Father's/Husband's Full Nam                                                                                                    | e:                                                                                                    |                                                                                                    |                                                                                                    |                                                                                                    |                                                                                                    |
| 3. Mother's Full Name:                                                                                                    |                                                                                                    |                                                                                                    |                                                                                                    |                                                                                                    |                                                                                                    |
| 4. Correspondence Address:                                                                                                    |                                                                                                    |                                                                                                    | in the steel is 1 million and                                                                                                    | columns along                                                                                                    |                                                                                                    |
| (With Pin Code)                                                                                                    |                                                                                                    |                                                                                                    | a des maries have an                                                                                                    |                                                                                                    |                                                                                                    |
| (With Pin Code)                                                                                                    |                                                                                                    |                                                                                                    | to the state of these sets                                                                                                    | a second second                                                                                                    |                                                                                                    |
| 6. E-mail-ID :                                                                                                    |                                                                                                    |                                                                                                    | 7. Contact No. :                                                                                                    |                                                                                                    | 100000000                                                                                                   |
| 8. Date of Birth:                                                                                                    |                                                                                                    | 30.000 (MAR)                                                                                                    | 9. Applicant Gender:                                                                                                    |                                                                                                    | 1000,2                                                                                                    |
| 10.Category:                                                                                                    |                                                                                                    | UR                                                                                                    | 14.Differently Abled/Divyang:                                                                                                    |                                                                                                    |                                                                                                    |
| Subjects offered:                                                                                                    |                                                                                                    |                                                                                                    |                                                                                                    |                                                                                                    |                                                                                                    |
| SUBJECT CODE                                                                                                    |                                                                                                    |                                                                                                    | SUBJECT NAME                                                                                                    | P                                                                                                    | APER TYPE                                                                                                   |
| CC-10                                                                                                    | CC-                                                                                                    | 10                                                                                                    |                                                                                                    | Compulsory                                                                                                    | Paper                                                                                                    |
| CC-11                                                                                                    | CC-                                                                                                    | 11                                                                                                    |                                                                                                    | Compulsory                                                                                                    | Paper                                                                                                    |
| CC-12                                                                                                    | CC-                                                                                                    | 12                                                                                                    |                                                                                                    | Compulsory                                                                                                    | Paper                                                                                                    |
| CC-13                                                                                                    | CC-                                                                                                    | 13                                                                                                    |                                                                                                    | Compulsory                                                                                                    | Paper                                                                                                    |
| CC-14                                                                                                    | CC-                                                                                                    | 14                                                                                                    |                                                                                                    | Compulsory                                                                                                    | Paper                                                                                                    |
| AECC-II                                                                                                    | AEC                                                                                                    | C-II                                                                                                    |                                                                                                    | Compulsory                                                                                                    | Paper                                                                                                    |
| Date:                                                                                                    |                                                                                                    |                                                                                                    |                                                                                                    |                                                                                                    | Ulaum Kue .<br>Applicant Signature                                                                          |
| Date:<br>Student Declaration :                                                                                                    |                                                                                                    | EXA                                                                                                    | MINATION 2020-21                                                                                                    |                                                                                                    | Ulann Ang .<br>Applicant Signature                                                                          |
| Date:                                                                                                    |                                                                                                    | EXA                                                                                                    | MINATION 2020-21<br>REGULAR                                                                                                    |                                                                                                    | Ulaam Aay .<br>Applicant Signature                                                                          |
| Date:<br>Student Declaration :<br>Name of Examination<br>Samester                                                                                                    |                                                                                                    | EXA<br>: (MASTER OF COMM<br>: Semester - III.                                                                                                    | MINATION 2020-21<br>REGULAR<br>ERCE) Medium                                                                                                    | : English                                                                                                    | Utana Vay.<br>Applicant Signature                                                                           |
| Date: Student Declaration : Student Declaration : Ame of Examination Semester a. As per provision of the LNMU, b. As is not cermitted in the Ordin c. I solennity affirm that the comp of the and purcharmer 8, shall d. Lunderstand that my applicatio as for non-compliance of the sa                                                                             | ordinances and r<br>ance, I am not ar<br>lete information of<br>be personally res<br>n form shall be re<br>ame within the sti                                                                                             | EXA<br>: (MASTER OF COMM<br>: Semester - III.<br>egulations of examination, I<br>spearing in any other Exam<br>iven in this application form<br>ponsible for any loss.<br>spected or result of examinat<br>pulated time.                                                                                                    | AMINATION 2020-21<br>REGULAR<br>ERCE) Medium<br>have participated in all activities.<br>instion.<br>It is true and correct. If any information given in th<br>ton shall not be declared in case of appearing at                                                                                                    | : English<br>is form found to be false I s<br>ny discrepancy/deficiency in                                                                                                    | Hame Veg.<br>Applicant Signature                                                                            |
| Date: Student Declaration : Name of Examination Semester a. As per provision of the LNMU, b. <u>As is not cermitted in the Ordin</u> of the and purcharter & shall d. Lunderstand that my applicatio as for non-compliance of the so                                                                                                    | ordinances and r<br>ance. Lam not at<br>lete information g<br>be personally result<br>in form shall be re<br>norm shall be result<br>in the sti                                                                           | EXA<br>: (MASTER OF COMM<br>: Semester - III.<br>egulations of examination, I<br>spearing oin any other Exam<br>iven in this application form<br>possible for any loss.<br>yected or result of examinat<br>pulated time.                                                                                                    | AMINATION 2020-21<br>REGULAR<br>ERCE) Medium<br>have participated in all activities.<br>ination.<br>Lis true and correct. If any information given in th<br>ton shall not be declared in case of appearing at                                                                                                    | : English<br>is form found to be failse I s<br>ny discrepancy/deficiency in                                                                                                    | Utana Vag .<br>Applicant Signature<br>hall be eligible for imposition<br>this application form as well      |
| Date:<br>Student Declaration :<br>Name of Examination<br>Semester<br>a. As per provision of the LNMU,<br>b. <u>As is not exmitted in the Ordin</u><br>of fine and purcharmer & shall<br>d. I understand that my applicatio<br>as for non-compliance of the sa<br>Date :                                                                                             | ordinances and r<br>ance_t am not at<br>lete information g<br>be personally re-<br>thin the sti<br>ame within the sti                                                                                                    | EXA<br>: (MASTER OF COMM<br>: Semester - III.<br>egulations of examination, I<br>resaring in any other Exam<br>iven in this application form<br>ponsible for any loss.<br>sjected or result of examinat<br>pulated time.                                                                                                    | MINATION 2020-21<br>REGULAR<br>ERCE) Medium<br>have participated in all activities.<br>ination.<br>Lis true and correct. If any information given in th<br>tion shall not be declared in case of appearing at                                                                                                    | : English<br>ais form found to be failse i s<br>ny discrepancy/deficiency in<br>Watern Arg<br>Applicant Signat                                                                                                    | Hame Veg.<br>Applicant Signature<br>hall be eligible for imposition<br>this application form as well<br>are |
| Date:<br>Student Declaration :<br>Name of Examination<br>Semester<br>a. As per provision of the LNMU,<br>b. As is not exmitted in the Ordin<br>of the and pumbrem 8. shall<br>d. I understand that my applicatio<br>as for non-compliance of the sa<br>Date :                                                                                                    | ordinances and r<br>ance I am not at<br>lete information o<br>be personally re-<br>to the state<br>( Stu                                                                                                    | EXA<br>: (MASTER OF COMM<br>: Semester - III.<br>egulations of examination, J<br>resaring in any other Exam<br>iven in this application form<br>joinshik for any loss.<br>ijected or result of examinat<br>pulated time.                                                                                                    | MINATION 2020-21<br>REGULAR<br>ERCE) Medium<br>have participated in all activities.<br>ination.<br>Its true and correct. If any information given in th<br>tion shall not be declared in case of appearing at<br>of two copies & one copy Submit to Colleged                                                                                                    | : English<br>is form found to be faise i s<br>ny discrepancy/deficiency in<br>Watara Surg<br>Applicant Signat                                                                                                    | Hama Ag.<br>Applicant Signature<br>hall be eligible for imposition<br>this application form as well<br>re   |
| Date:<br>Student Declaration :<br>Name of Examination<br>Semester<br>a. As per provision of the LNMU,<br>b. As is not permitted in the Ordin<br>of the and purcharment & alimation<br>of the and purcharment & alimation<br>as for non-compliance of the se<br>Date :                                                                                               | ordinances and r<br>ance. Lam not ar<br>lete information g<br>be personally re-<br>me within the st                                                                                                    | EXA<br>: (MASTER OF COMM<br>: Semester - III,<br>egulations of examination, I<br>assaring in any other Exam<br>juvan in this application form<br>jonoshik for any loss.<br>ujected or result of examinat<br>pulated time.<br>dent should take printout<br>CE<br>(                                                                                                    | MINATION 2020-21<br>REGULAR<br>ERCE) Medium<br>have participated in all activities.<br>Institute<br>institute and correct. If any information given in the<br>tion shall not be declared in case of appearing and<br>of two copies & one copy Submit to College!<br>RTIFICATE OF PRINCIPAL<br>For collegiest students only )                                                                                                    | : English<br>is form found to be failse i<br>ny discrepancy/deficiency in<br>Watawa Surg<br>Applicant Signah<br>Institute )                                                                                           | Hans Ag.<br>Applicant Signature<br>hall be eligible for imposition<br>this application form as well<br>are  |
| Date: Student Declaration : Student Declaration : Semester a. As per provision of the LNMU, b. As is not permitted in the Ordin of fine and puriherment 8, shall d. I undestand that my applicatio as for non-compliance of the sa Date : Date : Certified that applicant student h Conginal certificates/Markaheets examination. C. This student has completed 759 | ordinances and r<br>ance. Lam not ar<br>lete information g<br>be personally re-<br>be personally re-<br>time within the sti<br>( Stur-<br>vas been Enrollet<br>a is no objection i<br>Degree/Diploma<br>& attendance as p | EXA<br>: (MASTER OF COMM<br>: Semester - III,<br>egulations of examination, I<br>agaating in any other Exam<br>iven in this application form<br>jonshile for any loss.<br>updeted or result of examinat<br>pulated time.<br>dent should take printout<br>C G<br>of<br>the Lait Narayan Mithibu C<br>egarding his/her character<br>as an eligibility qualification<br>per provisions of LNMU examination<br>(Marchine (Marchine (Ma | MINATION 2020-21<br>REGULAR<br>ERCE) Medium<br>have participated in all activities.<br>ination.<br>Its true and correct. If any information given in the<br>tion shall not be declared in case of appearing an<br>of two copies & one copy Submit to Collegeel<br>RTIFICATE OF PRINCIPAL<br>For collegiste students only )<br>inversity and he /she has fully compiled all condid<br>which could be a disqualification for appearing in<br>its stude by the Board/University to this student a<br>un regulation. | : English<br>ils form found to be false i s<br>ny discrepancy/deficiency in<br>Maxim Arry<br>Applicant Signah<br>Institute )<br>inst and provisions prescrit<br>in the examination.<br>re verified and he/she is eliq | Hans Ag.<br>Applicant Signature                                                                             |

After that system will show you the **Proceed to Payment** button to co mplete the payment.

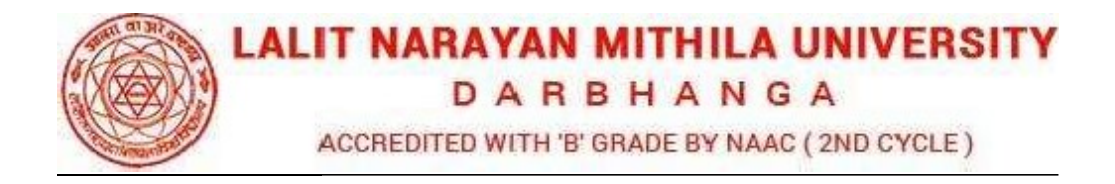

## How to pay the Application Fees?

For the best view use Mozilla Firefox , Google Chrome browse

**Step 1:** You will get drop-down for **"Payment Type**" here you can get ONLINE or OFFLINE Payment type. Click here to make payment. On clicking you will see the following screen.

Step 2: You can select the applications for which you want to pay the E elhi Skill and Entrepreneurship University(Full Time/Part Time Programs) (Delhi) Online Application portal Online Fee by clicking 'ONLINE' the check box given in the bottom left for 'Select to Pay'. You have option of paying Delhi Skill and Entrepreneurship University(Full Time/Part Time Programs) (Delhi) Online Application Fees [using Credit Card/ E ebit Card/ NEFT (Net Banking on SBI)/ NEFT (Net Banking on Others)] through payment gateway available on the Portal [by clicking 'Proceed to Pay'].

**Step 3:** On clicking **'Proceed to Pay'**, following screen will appear. Here you can check your summary and payment amount etc. Once you click **Pay Now & Submit Application** button then system will go for payment to your banking website. After a successful payment you will get Payment Successful message. And your application process is complete.

| D A R B<br>ACCREDITED WITH B G                                                     | HIIHILA UNIVERSIIY<br>I H A N G A<br>Rade by Naac (2ND cycle)                                                               |                                                                                                    |                                               | Helpline<br>Email Id                                      | 2020-2022                                            |
|------------------------------------------------------------------------------------|----------------------------------------------------------------------------------------------------|----------------------------------------------------------------------------------------------------|-----------------------------------------------|-----------------------------------------------------------|------------------------------------------------------|
| Dashboard / Submitted /                                                            | Application                                                                                                    |                                                                                                    |                                               |                                                           | Welcome Aafreen parv                                 |
| Select Applicat                                                                    | tion(s) for Payment.                                                                                                    |                                                                                                    |                                               |                                                           |                                                      |
| Applicant Name :                                                                   | COLUMN TRADUCTION OF SMALL                                                                                                  |                                                                                                    |                                               |                                                           |                                                      |
| Email-ID :                                                                         | illiprod con                                                                                                    |                                                                                                    |                                               |                                                           | 1                                                    |
| List of Complete Ap                                                                | oplication(s) is given below:                                                                                               |                                                                                                    |                                               |                                                           |                                                      |
|                                                                                    |                                                                                                    |                                                                                                    |                                               |                                                           |                                                      |
| Exam Type                                                                          | Course                                                                                                    | Semester                                                                                                    | Amount                                        |                                                           | Payment Type                                         |
| Exam Type<br>EXAMFORM                                                              | Course<br>MASTER OF COMMERCE (M.COM)                                                                                        | Semester<br>Third Semester (3rd Sem)                                                                                        | Amount<br>507                                 | - Select Payme                                            | Payment Type                                         |
| Exam Type<br>EXAMFORM                                                              | Course<br>MASTER OF COMMERCE (M.COM)                                                                                        | Semester Third Semester (3rd Sem)                                                                                           | Amount<br>507                                 | - Select Payme                                            | Payment Type                                         |
| Exam Type<br>EXAMFORM<br>In case your previous                                     | Course<br>MASTER OF COMMERCE (M.COM)<br>transaction is not updated then click this button                                   | Semester Third Semester (3rd Sem) to process such previous payments.                                                        | Amount<br>507<br>esh & Update F               | - Select Payme                                            | Payment Type ent Mode-                               |
| Exam Type<br>EXAMFORM<br>In case your previous<br>Application Process              | Course<br>MASTER OF COMMERCE (M.COM)<br>transaction is not updated then click this button<br>sing Fee Rates per Application | Semester<br>Third Semester (3rd Sem)<br>to process such previous payments.                                                  | Amount<br>507<br>esh & Update F               | - Select Payme                                            | Payment Type ent Mode- ent                           |
| Exam Type<br>EXAMFORM<br>In case your previous<br>Application Process<br>Rates for | Course<br>MASTER OF COMMERCE (M.COM)<br>transaction is not updated then click this button<br>sing Fee Rates per Application | Semester<br>Third Semester (3rd Sem)                                                                                        | Amount<br>507<br>esh & Update F               | - Select Payme<br>Previous Payme                          | Payment Type<br>ent Mode-<br>ent                     |
| Exam Type<br>EXAMFORM<br>In case your previous<br>Application Process<br>Rates for | Course<br>MASTER OF COMMERCE (M.COM)<br>transaction is not updated then click this button<br>sing Fee Rates per Application | Semester<br>Third Semester (3rd Sem)<br>to process such previous payments.                                                  | Amount<br>507<br>esh & Update I<br>es         | - Select Payme<br>Previous Payme<br>Fee<br>Rs 0.          | Payment Type<br>ent Mode-<br>ent<br>ss               |
| Exam Type<br>EXAMFORM<br>In case your previous<br>Application Process<br>Rates for | Course<br>MASTER OF COMMERCE (M.COM)<br>transaction is not updated then click this button<br>sing Fee Rates per Application | Semester       Third Semester (3rd Sem)       to process such previous payments.       C Refr       Application Fe       To | Arnount<br>507<br>esh & Update 1<br>es<br>tal | - Select Payme<br>Previous Payme<br>Fee<br>Rs 0.<br>Rs 0. | Payment Type<br>ent Mode-<br>ent<br>:s<br>:00<br>:00 |

Copyright © 2022, Lalit Narayan Mithila University. All right reserved.

DARBHANGA

ACCREDITED WITH 'B' GRADE BY NAAC ( 2ND CYCLE )

|                       |                                                     |                                                                  |                |                                   | OLOGOUI            |
|-----------------------|-----------------------------------------------------|------------------------------------------------------------------|----------------|-----------------------------------|--------------------|
| DARB                  | HI A N G A                                          |                                                                  |                | Helpline:<br>Email Id: 202        | 20-2022            |
| ACCREDITED WITH TE G  | AADE BY NAAC (2ND CYCLE)<br>Application             |                                                                  |                | Welcon                            | ne Aafreen parweer |
| Select Applica        | tion(s) for Payment.                                |                                                                  |                |                                   |                    |
| Applicant Name :      | PROTE THE OWNER AND A                               |                                                                  |                |                                   |                    |
| Email-ID :            | Openal con                                          |                                                                  |                |                                   |                    |
| List of Complete Ap   | plication(s) is given below:                        |                                                                  |                |                                   |                    |
| Exam Type             | Course                                              | Semester                                                         | Amount         | Payment Type                      |                    |
| EXAMFORM              | MASTER OF COMMERCE (M.COM)                          | Third Semester (3rd Sem)                                         | 507            | ONLINE                            | ~                  |
|                       | ~                                                   |                                                                  |                |                                   |                    |
| Credit Card           | O Debit Card O Net Banking                          | Net Banking SBI                                                  |                |                                   |                    |
| In case your previous | transaction is not updated then click this button t | to process such previous payments.                               | esh & Update I | Previous Payment                  |                    |
| Application Process   | sing Fee Rates per Application                      |                                                                  |                |                                   |                    |
|                       | <b>o</b> 1 11                                       |                                                                  |                | -                                 |                    |
|                       | Rates for                                           |                                                                  |                | 6005                              |                    |
|                       | Rates for                                           | Application Fe                                                   | es             | Rs 507                            |                    |
|                       | Rates for                                           | Application Fe                                                   | ees            | Rs 507<br>Rs. 10.35               |                    |
|                       | Rates for                                           | Application Fe<br>Service Charges : 2% of the fe                 | ees            | Rs 507<br>Rs. 10.35               |                    |
|                       | Rates for                                           | Application Fe<br>Service Charges : 2% of the fe<br><b>Tot</b> a | ees<br>al:     | Rs 507<br>Rs. 10.35<br>Rs 517.35  |                    |
|                       | Rates for                                           | Application Fe<br>Service Charges : 2% of the fe<br><b>Tot</b> e | al:            | Res 507<br>Rs. 10.35<br>Rs 517.35 |                    |

| LALIT NARAYAN MITHIL/<br>D A R B H A N<br>ACCREDITES WITH IT GRAGE BY NAU<br>Dashboord / Submitted Application(<br>Select Application( | A UNIVERSITY<br>G A<br>AC (Morrole)<br>Non    |                                   |                    | Helpline:<br>Email Id | 2020 2022               |
|----------------------------------------------------------------------------------------------------|-----------------------------------------------|-----------------------------------|--------------------|-----------------------|-------------------------|
| Dashboard / Submitted Applicat                                                                                                    | ion                                           |                                   |                    | Lines 20.             | 2020-2022               |
| Select Application(                                                                                                    |                                               |                                   |                    |                       | Welcome Aafreen parweer |
|                                                                                                    | s) for Payment.                               |                                   |                    |                       |                         |
| Applicant Name :<br>Email-ID :                                                                                                    | L'INDUSTRI COMU<br>Al LUN                     |                                   |                    |                       |                         |
| List of Complete Applicat                                                                                                    | ion(s) is given below:                        | Semester                          | Amount             | Pav                   | mentType                |
| EXAMFORM                                                                                                    | MASTER OF COMMERCE (M.COM)                    | Third Semester (3rd Sem)          | 507                | ONLINE                | v                       |
| In case your previous transa                                                                                                    | ction is not updated then click this button t | o process such previous payments. | C Refresh & Update | Previous Payment      |                         |
| Application Processing Fe                                                                                                    | ee Rates per Application<br>Rates for         |                                   |                    | Fees                  |                         |
|                                                                                                    |                                               | App                               | lication Fees      | Rs 507                |                         |
|                                                                                                    |                                               | Service Charges : 2               | % of the fees      | Rs. 10.35             |                         |
|                                                                                                    |                                               |                                   | Total:             | Rs 517.3              | 5                       |
|                                                                                                    |                                               |                                   |                    |                       | > Proceed To Pay        |

or the best view use Mozilla Firefox , Google Chrome browser

Copyright © 2022, Lalit Narayan Mithila University. All right reserved

DARBHANGA

ACCREDITED WITH 'B' GRADE BY NAAC ( 2ND CYCLE )

| DARBHANGA                                                                                                    |                                                                                                    | Helpine<br>Email Id:                                                               | 2020-2022                |
|----------------------------------------------------------------------------------------------------|----------------------------------------------------------------------------------------------------|------------------------------------------------------------------------------------|--------------------------|
| Accelentes with a Grade an NAAC (and Croce) ashboard / Final Payment                                                                                    |                                                                                                    |                                                                                    | Welcome Aafreen parween  |
| line Payment                                                                                                    |                                                                                                    |                                                                                    |                          |
| o proceed with the payment please click<br>hat NO changes in the details furnished i                                                                    | on the ' <b>Pay Now &amp; Submit Application</b> I' button below or in case y<br>by you in the Application form would be possible once you make t | ou want to cancel the payment process then click on the 'Car<br>he payment of Fee. | ncel' button.Please note |
| Name:                                                                                                    | autors heliciti post                                                                                                    |                                                                                    |                          |
| Email:                                                                                                    | etterni produptusi com                                                                                                    |                                                                                    |                          |
| Mobile Number:                                                                                                    |                                                                                                    |                                                                                    |                          |
|                                                                                                    | Charges :                                                                                                    |                                                                                    |                          |
| Summary of the Amount and Transaction<br>As per Banking / Payment Gateway rules,<br>Amount Payable:                                                     | you would be also required to pay the Transaction Charges in add                                                                                  | ition to the Application Fee as per the details given below.                       |                          |
| Summary of the Amount and Transaction<br>As per Banking / Payment Gateway rules,<br>Amount Payable:<br>Iransaction Charges:                             | you would be also required to pay the Transaction Charges in add<br>Rs. 507<br>Rs. 10.35                                                          | ition to the Application Fee as per the details given below.                       |                          |
| Summary of the Amount and Transaction<br>As per Banking / Payment Gateway rules,<br>Amount Payable:<br>Transaction Charges:<br>Total Amount to be pald: | you would be also required to pay the Transaction Charges in add<br>Rs. 507<br>Rs. 10.35<br>Rs. 517.35                                            | Ition to the Application Fee as per the details given below.                       |                          |
| Summary of the Amount and Transaction<br>As per Banking / Payment Gateway rules,<br>Amount Payable:<br>Transaction Charges:<br>Total Amount to be pald: | you would be also required to pay the Transaction Charges in add<br>Rs. 507<br>Rs. 10.35<br>Rs. 517.35                                            | Ition to the Application Fee as per the details given below.                       |                          |

|                                                                                                    |                                                                 |                    | narween |        |                    | In the second second se | In some wanter over | Maer | Constant of the other |
|----------------------------------------------------------------------------------------------------|-----------------------------------------------------------------|--------------------|---------|--------|--------------------|----------------------------------------------------------------------------------------------------|---------------------|------|-----------------------|
| LALIT NARAYAN MITHILA UNIVERSI<br>D A R B H A N G A                                                                   | ſY                                                              |                    | ported  |        |                    | Helplin<br>Email D                                                                                                    | 20                  |      |                       |
| ACCREENTED WITH IT GHADE BY MAAC (2ND CICLE)                                                                          |                                                                 | Add New Cards supp | porteu  |        |                    |                                                                                                    |                     |      |                       |
| Name:                                                                                                    |                                                                 | Add New Card       |         | Evoiry |                    |                                                                                                    |                     |      |                       |
| Email:                                                                                                    |                                                                 | Cord Normber       |         | Expery |                    |                                                                                                    |                     |      |                       |
| Mobile Number:                                                                                                    |                                                                 | Card Holder's name |         | CVV    |                    |                                                                                                    |                     |      |                       |
|                                                                                                    |                                                                 |                    |         |        |                    |                                                                                                    |                     |      |                       |
| Summary of the Amount and Transact                                                                                    | on Charges :                                                    |                    |         |        |                    |                                                                                                    |                     |      |                       |
| Summary of the Amount and Transact<br>As per Banking / Payment Gateway rul                                            | on Charges :<br>es, you would be also requi                     |                    |         |        | ation Fee as per t | he details given belo                                                                                                    | w:                  |      |                       |
| Summary of the Amount and Transact<br>As per Banking / Payment Gateway rul<br>Amount Payable:                         | on Charges :<br>es, you would be also requi<br>Rs. 50           |                    |         |        | ation Fee as per t | he details given belo                                                                                                    | w:                  |      |                       |
| Summary of the Amount and Transact<br>As per Banking / Payment Gateway rul<br>Amount Payable:<br>Transaction Charges: | on Charges :<br>es, you would be also requi<br>Rs. 50<br>Rs. 10 |                    |         |        | ation Fee as per t | he details given belo                                                                                                    | W:                  |      |                       |

After a successful payment you can take the **Print** of the form and **Save** for future correspondence.